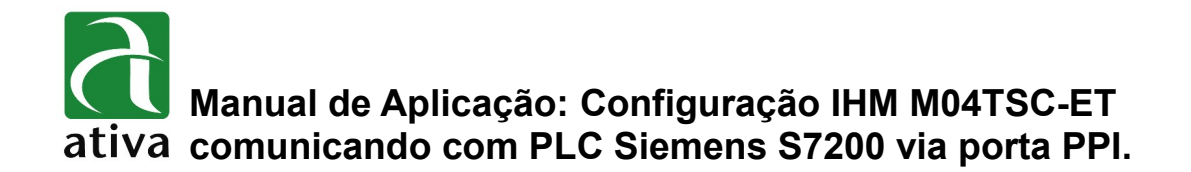

#### 1- OBJETIVO:

Este documento tem como objetivo, instruir detalhadamente como efetuar a configuração da comunicação da IHM Ativa M com o PLC Siemens S7200, via protocolo PPI.

## 2- FERRAMENTAS UTILIZADAS PARA CONFIGURAÇÃO:

- IHM M04TSC-ET
- Ferramenta de Programação: Xpanel Designer 2.53 ou Superior
- Ativa Xpanel Designer pode ser baixado no site da Ativa, através do Link abaixo: <u>http://www.ativa-automacao.com.br/downloads/</u>

## **3- DETALHES DE PROJETO:**

#### 3.1- Configuração Xpanel Designer:

Primeiro é necessário parametrizar o "Serial Communication Configuration". Clique em "I/O Device", depois "New device", selecione o tipo "Serial device", determine um nome Em seguida clique em "Ok".

| I/O Device Name S7               |        |
|----------------------------------|--------|
| I/O Device Type                  |        |
| Ethernet Device<br>Serial Device |        |
| Г                                |        |
| Ok                               | Cancel |

Manual de Aplicação: Configuração IHM M04TSC-ET comunicando com PLC Siemens S7200 via porta PPI.

3.2- Próxima etapa é necessário determinar o protocolo Siemens S7 PPI Direct. Como demonstrado na imagem abaixo:

| Serial Communication Confi | iguration                  | ×           |
|----------------------------|----------------------------|-------------|
| Communication Port Stati   | ion                        |             |
|                            |                            | Edit        |
| Device Type SIEMENS        | S S7 PPI Direct 🔹          | Delete      |
| Comm. Port COM2            | ▼ Baud Rate 9,600 ▼        | Add Station |
| Parity 🔘 None              | 🖲 Even 🔘 Odd               |             |
| Data Bits 🔘 5 Bits         | ○ 6 Bits ○ 7 Bits ● 8 Bits |             |
| Stop Bit(s) <a>I Bit</a>   | 🔘 2 Bits                   | Save        |
| RTS/CTS   OFF              | 🔘 ON 🛛 🔘 Control           | Close       |
| Comm. Type 🔘 RS23.         | 2 🔘 RS422 🔘 RS485          |             |

Configurações obrigatórias quando selecionado este protocolo.

- Comm Port: COM2;
- Baud Rate (Velocidade): 9.600 ou 19200 (dependendo do PLC);
- Parity (Paridade): Even;
- Stop Bit(s): 1;
- RTS/CTS: OFF;
- Comm. Type: RS485;

| 3.3- | Próxima | etapa | é | configurar | 0 | "Station" | 1 |
|------|---------|-------|---|------------|---|-----------|---|
|------|---------|-------|---|------------|---|-----------|---|

| Communication Port Station                                 | Edit   |
|------------------------------------------------------------|--------|
| Ƴ \$7                                                      | Delete |
| Station                                                    |        |
| Station Name PLC_1 OK                                      |        |
| Station Type S7  Cancel                                    | Save   |
| Network ID 0 (0 - 65535)                                   | Close  |
| Station No. 2 (0 - 65535)                                  |        |
| Options I 16Bit Data Swap S2Bit Data Swap String Data Swap |        |
| Comm. Error Message Pop Up                                 |        |

- Station Name: PLC\_1 (ou qualquer outro nome que se desejar);
- Station Type: S7 (esse parâmetro é fixo);
- Network ID: 0 (esse parâmetro é fixo);
- Station No.: Número do nó da Estação/PLC. Normalmente é 2 mas pode ser outro número. É recomendável que se visualize no Software do S7200 Siemens qual é esse número;
- Using CheckSum: Deve estar selecionado;
- Comm. Error Message Pop Up: Deve estar selecionado. Quando existir algum problema de configuração de protocolo ou até mesmo conexão física (cabo), um pop up aparecerá informando tal erro.

As informações contidas neste documento são propriedade da ATIVA AUTOMAÇÃO, sendo vetada a reprodução ou utilização para outras finalidades senão aquelas a que se destinam, sem prévia autorização.

# 4- ENDEREÇAMENTO E NOMECLATURAS:

4.1- Abaixo temos uma tabela com a definição dos nomes de operando/variáveis possíveis para comunicação com a CPU S7200.

| Symbol | Description     | Word Notation | Bit Notation | Туре    | Access |
|--------|-----------------|---------------|--------------|---------|--------|
| I.     | Input           | -             | 17.7         | Digital | R      |
| Q      | Output          | -             | Q7.7         | Digital | R/W    |
| М      | Internal Memory | -             | M31.7        | Digital | R/W    |
| SM     | Special Memory  | -             | SM85.7       | Digital | R/W    |
| т      | Timer           | -             | T127         | Digital | R      |
| С      | Counter         | -             | C127         | Digital | R      |
| IW     | Input           | IW7           | -            | Analog  | R      |
| QW     | Output          | QW7           | -            | Analog  | R/W    |
| MW     | Internal Memory | MW31          | -            | Analog  | R/W    |
| SMW    | Special Memory  | SMW85         | -            | Analog  | R/W    |
| VW     | Variable Memory | VW4095        | -            | Analog  | R/W    |
| TW     | Timer SV        | TW127         | - Analog     |         | R      |
| CW     | Counter SV      | CW127         | -            | Analog  | R      |

• As sintaxes encontradas nessa tabela devem ser utilizadas da mesma forma quando criarmos as variáveis na base de dados.

## 5. CABO DE COMUNICAÇÃO IHM M04TSC-ET E S7200 (PORTA PPI):

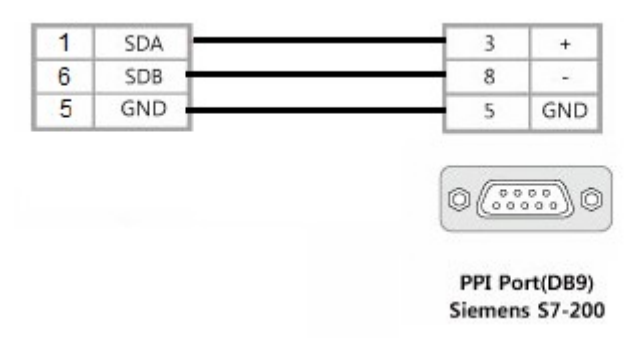

As informações contidas neste documento são propriedade da ATIVA AUTOMAÇÃO, sendo vetada a reprodução ou utilização para outras finalidades senão aquelas a que se destinam, sem prévia autorização.